# Configurando o VPN Client 3.x para obter um certificado digital

# Contents

Introduction Prerequisites Requirements Componentes Utilizados Conventions Configurar o VPN Client Verificar Troubleshoot Informações Relacionadas

## **Introduction**

Este documento demonstra como configurar o Cisco VPN Client 3.x para obter um certificado digital.

# **Prerequisites**

#### **Requirements**

Não existem requisitos específicos para este documento.

#### **Componentes Utilizados**

As informações neste documento são baseadas em um PC que executa o Cisco VPN Client 3.x.

The information in this document was created from the devices in a specific lab environment. All of the devices used in this document started with a cleared (default) configuration. If your network is live, make sure that you understand the potential impact of any command.

#### **Conventions**

Consulte as <u>Convenções de Dicas Técnicas da Cisco para obter mais informações sobre convenções de documentos.</u>

# Configurar o VPN Client

Conclua estes passos para configurar o VPN Client.

 Selecione Start > Programs > Cisco Systems Inc. VPN client > Certificate Manager para iniciar o VPN Client Certificate Manager.

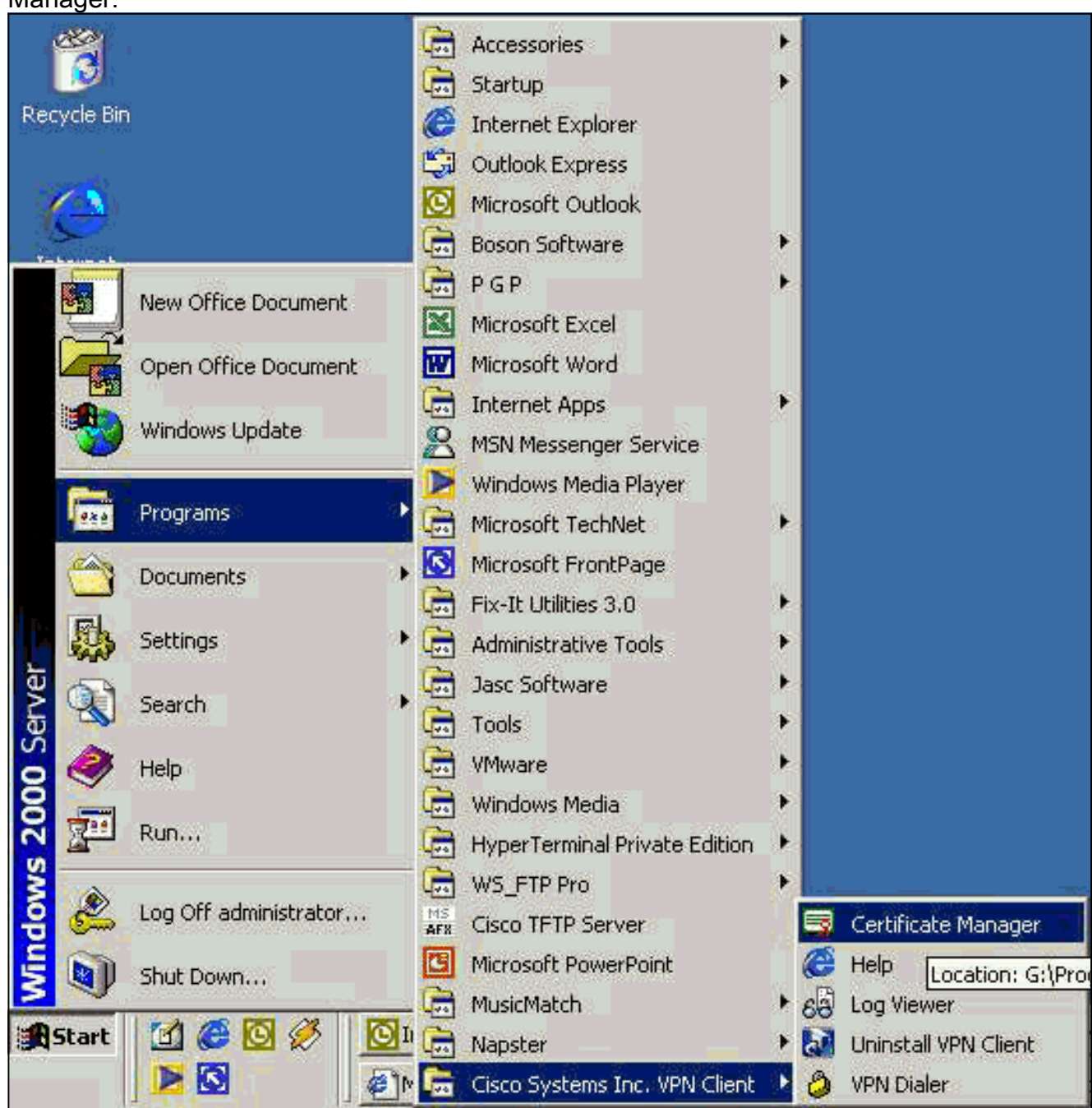

2. Selecione a guia Certificados pessoais e clique em

| A certificate authority (CA)            | ) is an organization that issues certificates     |    |
|-----------------------------------------|---------------------------------------------------|----|
| Enrollment requests are co              | ertificate requests that a CA has yet to approve. |    |
| Personal Certificates                   | CA Certificates Enrollment Requests               | 10 |
| Certificate                             | Store                                             |    |
| <ul> <li>Scheme Lawrenz S2 1</li> </ul> |                                                   |    |
|                                         |                                                   |    |
|                                         |                                                   |    |
|                                         |                                                   |    |
|                                         |                                                   |    |
|                                         |                                                   |    |
|                                         |                                                   |    |
|                                         |                                                   |    |

vação: certificados de máquina para autenticar usuários para conexões VPN não podem ser feitos com o IPsec.

3. Quando o VPN Client solicitar uma senha, especifique uma senha para proteger o certificado. Qualquer operação que exija acesso à chave privada do certificado requer que a senha especificada

| Certificate Password Pro | otection                                                                                                    | × |
|--------------------------|----------------------------------------------------------------------------------------------------|---|
| CISCO SYSTEMS            | Password protecting your certificate provides an<br>additional level of security. This password is optional.<br>By choosing to protect your certificate with a password,<br>any operation that requires access to the certificate's<br>private key will require the specified password to<br>continue. |   |
|                          | Note - File based enrollments require the password<br>used here to be re-entered when the approved<br>certificate is imported.<br>Password:                                                                                                    |   |
|                          | Confirmation Password:                                                                                                    |   |
| ontinue.                 | Back <u>N</u> ext > Cancel Help                                                                                                    |   |

4. Selecione **File** para solicitar um certificado usando o formato PKCS #10 na página Enrollment. Em seguida, clique em

| CISCO SYSTEMS | The enrollment wizard allows you to request a personal identity certificate from a Certificate Authority (CA).<br>Network based enrollment allows you to connect directly to a CA over a network connection.<br>File based enrollment will produce a certificate request file which you need to submit to your administrator. |
|---------------|----------------------------------------------------------------------------------------------------|
|               | Please select the method you wish to proceed with:<br>Enrollment type:<br>Network<br>File                                                                                                    |

5. Clique em **Procurar** e especifique um nome de arquivo para o arquivo de solicitação de certificado. Para o tipo de arquivo, selecione **PEM Encoded Request File (\*.req)** e clique em

| My Docume       | ents internet internet interne |     |
|-----------------|----------------------------------------------------------------------------------------------------|-----|
| My Comput       | er 🔄 client5.reg                                                                                                    |     |
| I DE MU BIOLUOR | k Diaces                                                                                                    |     |
| cases           | K PIOLES                                                                                                    |     |
| 🛄 jazib         |                                                                                                    |     |
| U vpn           |                                                                                                    |     |
|                 |                                                                                                    |     |
| <u></u>         |                                                                                                    |     |
| File name:      | client5.reg                                                                                                    | Sav |

6. Clique em **Next** na página VPN Client Enrollment.

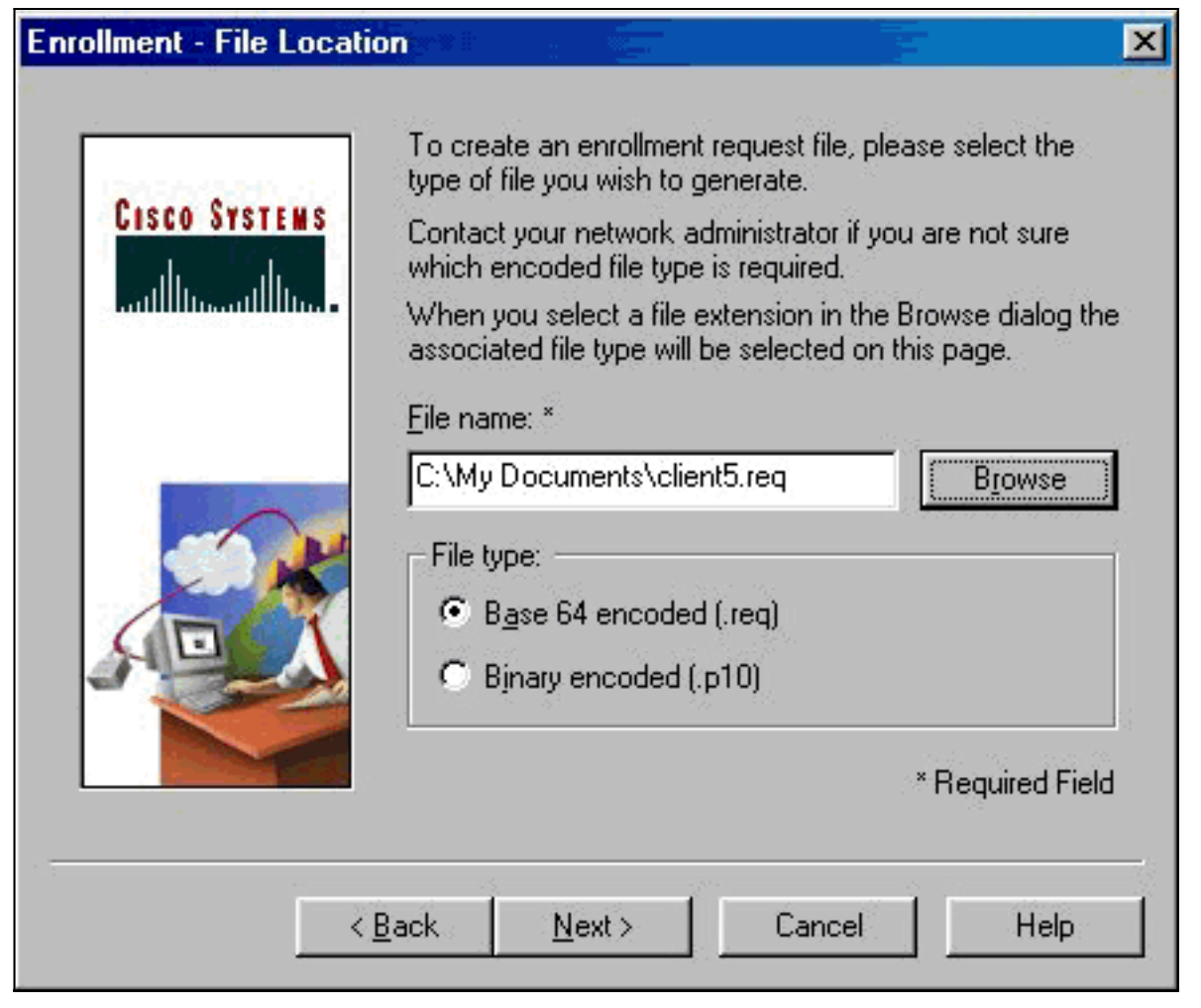

7. Preencha os campos no Formulário de inscrição.Este exemplo mostra os campos:Nome Comum = Usuário1Departamento = IPSECCERT (Deve corresponder à unidade organizacional (OU) e ao nome do grupo no VPN 3000 Concentrator.)Empresa = Cisco SystemsEstado = Carolina do NortePaís = EUAE-mail = User1@email.comEndereço IP = (opcional; usado para especificar o endereço IP na solicitação do certificado )Domain=cisco.comClique em **Avançar** quando

|                  |                             | Enter your certificate e<br>provided below. | enroliment information in the fields |
|------------------|-----------------------------|---------------------------------------------|--------------------------------------|
|                  | CISCO SYSTEMS               | Common Name (cn):*                          | User1                                |
|                  | authornathorn.              | Department (ou):                            | IPSECCERT                            |
|                  |                             | C <u>o</u> mpany (o):                       | Cisco Systems                        |
|                  |                             | <u>S</u> tate (st):                         | NorthCarolina                        |
|                  | 0                           | Country (c):                                | US                                   |
|                  |                             | <u>E</u> mail (e):                          | User1@email.com                      |
|                  | SO A                        | IP Address:                                 |                                      |
|                  |                             | -<br>Domain:                                | cisco.com                            |
|                  |                             | 1 (199 <del>7)</del> (1997)<br>1            | * Required Field                     |
|                  |                             |                                             | Trequired Field                      |
| : <del>7</del> . |                             | Back Nevts                                  | Cancel Help                          |
| terminar.        |                             |                                             |                                      |
| Clique em Co     | <b>ncluir</b> para continua | r a                                         |                                      |

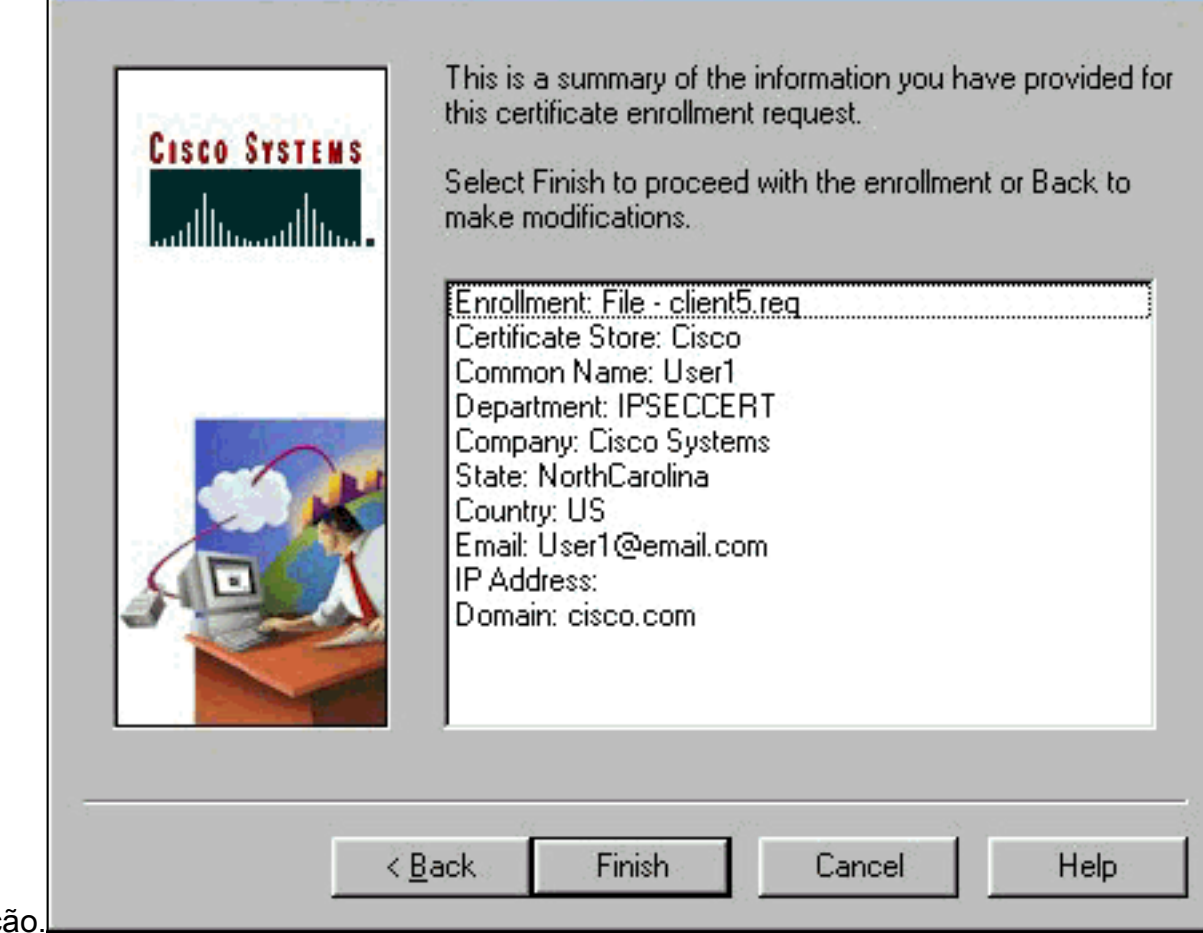

inscrição.

9. Selecione a guia Solicitações de inscrição para verificar a solicitação no Gerenciador de certificados do cliente

| are signed by a certificate at                                   | nonty.                                                       | - V.C 1      |
|------------------------------------------------------------------|--------------------------------------------------------------|--------------|
| A certificate authority (LA) is<br>Enrollment requests are certi | in organization that issues o<br>nate requests that a CA has | entificates. |
| Personal Certificates   CA                                       | ertificates Enrollment Req                                   | uests        |
| Certificate                                                      | Store                                                        |              |
| User5                                                            | Request                                                      |              |
|                                                                  |                                                              |              |
|                                                                  |                                                              |              |

- 10. Ative o servidor da Autoridade de Certificação (CA) e as interfaces do VPN Client simultaneamente para enviar a solicitação.
- 11. Selecione Solicitar um certificado e clique em Avançar no servidor

| Microsoft Coldicale Services - Microsoft Informet Explana                                                                                                    |                                                                       |
|----------------------------------------------------------------------------------------------------|-----------------------------------------------------------------------|
| Fe Fe Inv thouse The Reb                                                                                                    |                                                                       |
| Back Stop Referant Home Search Facultes Histon Had Pilvit                                                                                                    |                                                                       |
| Agdees (2) kep //192169.250/cetav/                                                                                                    | ₹ j <sup>o</sup> Eo   Links                                           |
|                                                                                                    |                                                                       |
| Microsoft Calific de Demoise — environme                                                                                                    | tunz                                                                  |
| Welcome                                                                                                    |                                                                       |
| You use this web site to request a certificate for your web browser, e-mail client, or other secure program.<br>will be able to securely identify yourself to other people over the web, sign your e-mail messages, encrypt y<br>depending upon the type of certificate you request. | Once you acquire a certificate, you<br>your e-mail messages, and more |
| Select a task:                                                                                                    |                                                                       |
| Retrieve the CA certificate or certificate revocation list     Request a certificate                                                                                                    |                                                                       |
| Check on a pending certificate                                                                                                    |                                                                       |
|                                                                                                    | Maria                                                                 |
|                                                                                                    | 11000                                                                 |
|                                                                                                    |                                                                       |
|                                                                                                    |                                                                       |
|                                                                                                    |                                                                       |
|                                                                                                    |                                                                       |
|                                                                                                    |                                                                       |
|                                                                                                    |                                                                       |
|                                                                                                    |                                                                       |
|                                                                                                    |                                                                       |
|                                                                                                    |                                                                       |
|                                                                                                    |                                                                       |

12. Selecione Solicitação avançada para o tipo de solicitação e clique em

| Avançar.                                                                                     | 8             |
|----------------------------------------------------------------------------------------------|---------------|
| Bie Edit View Favories Look Help                                                             |               |
| + . → ③ ☑ A ③ ⊡ 3 ⊡- 3<br>Back Freedom Stop Refeesh Home Search Favorites History Mail Print |               |
| Address D http://192.168.2.50/befstrv/ceftqus.esp                                            | 💌 PGo   Linka |
| Microsoft Certificate Services - win2kservar                                                 | Home          |
| Choose Request Type                                                                          |               |
| Please select the type of request you would like to make:                                    |               |
| C User certificate request:                                                                  |               |
| Web Browstor Dentitode<br>E-Mail Protection Centificate                                      |               |
|                                                                                              |               |
| Advanced request                                                                             |               |
|                                                                                              | 11155-2-2-111 |
|                                                                                              | 148.0.7       |
|                                                                                              |               |
|                                                                                              |               |
|                                                                                              |               |
|                                                                                              |               |
|                                                                                              |               |
|                                                                                              |               |
|                                                                                              |               |
|                                                                                              |               |

13. Selecione Submit a certificate request using a base64 encoded PKCS #10 file or a renew request using a base64 encoded PKCS #7 file em Advanced Certificate Requests e clique em

Next.

| zosoft Cestificate Services - Microsoft Interest Esplorer                                                                                                    | - 8                                |
|----------------------------------------------------------------------------------------------------|------------------------------------|
| Edit View Fgwartes Iods Help                                                                                                    |                                    |
| r → ③ ③ ④ ④ ④ ③                                                                                                    |                                    |
| ms 🕘 http://192168.2.50/cetrav/cetrapad.asp                                                                                                    | ▼ ∂Go Link                         |
|                                                                                                    |                                    |
| prosoft Certificate Services win2kservar                                                                                                    | Home                               |
| vanced Cartificate Deguacte                                                                                                    |                                    |
| variced Certificate Requests                                                                                                    |                                    |
| can request a certificate for yourself, another user, or a computer using one of the following methods. Note the<br>hority (CA) will determine the certificates that you can obtain. | at the policy of the certification |
|                                                                                                    |                                    |
| Submit a certificate request to this CA using a form.                                                                                                    |                                    |
| Submit a satificate request using a baseR4 seconded DV/CS 840 file or a request using a baseR4 on                                                                                    | and DI/CS #7 Fla                   |
| Submit a certificate request using a baseo4 encoded PKCS #10 life of a renewal request using a baseo4 en                                                                             | coded PKCS #7 file.                |
| Request a certificate for a smart card on behalf of another user using the Smart Card Enrollment Station                                                                             |                                    |
| You must have an enrollment agent certificate to submit a request for another user.                                                                                                  |                                    |
|                                                                                                    |                                    |
|                                                                                                    | Next >                             |
|                                                                                                    |                                    |
|                                                                                                    |                                    |
|                                                                                                    |                                    |
|                                                                                                    |                                    |
|                                                                                                    |                                    |
|                                                                                                    |                                    |
|                                                                                                    |                                    |
|                                                                                                    |                                    |
|                                                                                                    |                                    |
|                                                                                                    |                                    |
|                                                                                                    |                                    |
| **                                                                                                    | internet                           |

 Destaque o arquivo de solicitação do VPN Client e cole-o no servidor CA em Solicitação salva. Em seguida, clique em Enviar.

| Miczosoft Certificate Services - Nicrosoft Internet Explorer                                     | ×                                                                                                    |
|--------------------------------------------------------------------------------------------------|----------------------------------------------------------------------------------------------------|
| Ele Edit View Fgvarkes Iodis Help                                                                |                                                                                                    |
| Back Tronverd Stop Refresh Home Search Fevories History Mail Print                               |                                                                                                    |
| Address (@) http://192.168.2.50/cettorv/cettrgd.asp                                              | ▼ PGo Linka                                                                                                    |
| Microsoft Partificate Sendrat une Reserve                                                        | Haren                                                                                                    |
|                                                                                                  | A.milese                                                                                                    |
| Submit A Saved Request                                                                           |                                                                                                    |
| Paste a base64 encoded PKCS #10 certificate request or PKCS #7 renewal request generated by an e | external application (such as a web                                                                                                    |
| server) into the request field to submit the request to the certification authority (CA).        | Construction of the second second sec |
| Saund Dequart                                                                                    |                                                                                                    |
| SAVEN REQUEST                                                                                    |                                                                                                    |
| MIIBG3CBxOIBADB1MRAwDgYDVQQDFAdmyX10Z2N0                                                         |                                                                                                    |
| Base64 Encoded MQGwDQYDVQQKFAZhbHRpZ2ExETAPBgNVBAcTCGZy                                          |                                                                                                    |
| Certificate Request YTELMARGA1UEBhHCdXHwXDANBgRghk109w0BAQEF****                                 |                                                                                                    |
| (PKCS #10 or #7) h+TtB26JKDKIOS16W00g9USWS06TS7DB577US96h                                        |                                                                                                    |
| a b                                                                                              |                                                                                                    |
| Browse for a file to insert.                                                                     |                                                                                                    |
| Additional Auditorian                                                                            |                                                                                                    |
| Addmonal Amplutes:                                                                               |                                                                                                    |
|                                                                                                  |                                                                                                    |
| Attributes.                                                                                      |                                                                                                    |
|                                                                                                  |                                                                                                    |
|                                                                                                  | Submit >                                                                                                    |
|                                                                                                  |                                                                                                    |
|                                                                                                  |                                                                                                    |
|                                                                                                  |                                                                                                    |
|                                                                                                  |                                                                                                    |
|                                                                                                  |                                                                                                    |
|                                                                                                  |                                                                                                    |
| Done                                                                                             | 😭 Internet                                                                                                    |

15. No servidor CA, emita o certificado de identidade para a solicitação do VPN

| Client.                         |                           |                                                                                                    |                         |                |                  |
|---------------------------------|---------------------------|----------------------------------------------------------------------------------------------------|-------------------------|----------------|------------------|
| Eertification Authority         |                           | and the second second sec |                         | <u>.</u>       |                  |
| Action yew                      | 1 2 5 2                   |                                                                                                    |                         |                |                  |
| Tree                            | Request ID Binary Request | Request Disposition Message                                                                                                    | Request Submission Date | Requester Name | Request Country/ |
| Certification Authority (Local) | BEGIN NF                  | Al Taska Mission<br>Refresh Deny<br>Help                                                                                                    | 3,/23/2001.9:13 AM      | GHOST2KUUSR    | . US             |

16. Faça o download dos certificados raiz e de identidade para o VPN Client. No servidor CA, selecione **Verificar um certificado pendente** e clique em

#### Avançar.

| Microsoft Certificate Services jfrahim-pc                                                                                                    |
|----------------------------------------------------------------------------------------------------|
| Welcome                                                                                                    |
| You use this web site to request a certificate for your web browser, e-mail client, or other secure program. Once you acquire a certificate, you will be able to securely identify yourself to other people over the web, sign your e-mail messages, encrypt your e-mail messages, and more depending upon the type of certificate you request. |
| Select a task:                                                                                                    |
| C Retrieve the CA certificate or certificate revocation list<br>C Request a certificate                                                                                                    |
| Check on a pending certificate                                                                                                    |
| Next>                                                                                                    |

17. Selecione **Base 64 codificada**. Em seguida, clique em **Transferir certificado CA** no servidor CA.

| Microsoft Certificate Services įfrahim-pc                                                                               |                                                                                                    |                                                            |                                                             |                   |                     | Home        |
|----------------------------------------------------------------------------------------------------|----------------------------------------------------------------------------------------------------|------------------------------------------------------------|-------------------------------------------------------------|-------------------|---------------------|-------------|
| Certificate Issued                                                                                                    |                                                                                                    |                                                            |                                                             |                   |                     |             |
| The certificate you requested was issu<br>C DER encoded or C Ba<br>Download CA certificate<br>Download CA certification | ed to you<br>File Country<br>Sering<br>cennew of<br>Estimated<br>Download<br>Transfer re<br>P Close 1 | ad<br>Save As<br>Save In:<br>Pistory<br>Desktop<br>Desktop | My Document<br>My Computer<br>My Network P<br>Cares<br>jazb | s<br>faces        | ← 值 <sup>2</sup> □· | <u> 1</u> × |
|                                                                                                    |                                                                                                    | My Network P                                               | File name:                                                  | client_cert.cer   |                     | Save        |
|                                                                                                    |                                                                                                    |                                                            | Address of the                                              | Theorem Celoncade |                     | Cana        |

18. Selecione um arquivo para baixar na página Recuperar certificado CA ou lista de revogação de certificado para obter o certificado raiz no servidor CA. Em seguida, clique em

| Microsoft Certific                                                         | ate Senices – Jrahim-pc                                                                                                    |                                                                       | e i se e e e e e t                                        | internet i de la consection<br>de la consection de la consection de la consection de la consection de la consection de la consection de la cons<br>de la consection de la consection de la consection de la consection de la consection de la consection de la cons | ana an <u>A</u> rada a                       | ala an an Anna an a<br>Anna an Anna an Anna an Anna<br>Anna an Anna an Anna an Anna an Anna an Anna an Anna an Anna an Anna an Anna an Anna | at other over the other sea<br>State of the search of the search of the search of the search of the search of the search of the search of the<br>State of the search of the search of the search of the search of the search of the search of the search of the | Home           |
|----------------------------------------------------------------------------|----------------------------------------------------------------------------------------------------|-----------------------------------------------------------------------|-----------------------------------------------------------|----------------------------------------------------------------------------------------------------|----------------------------------------------|----------------------------------------------------------------------------------------------------|----------------------------------------------------------------------------------------------------|----------------|
| Retrieve The C<br>Install this CA c<br>It is not necessa<br>because the CA | CA Certificate Or Certification path to allow<br>arry to manually install the<br>A certification path will t                                                                                | ficate Revo                                                           | uter to trust c                                           | ertificates issi                                                                                                    | ued from this c                              | ertification a                                                                                                    | authority.<br>hthis certification                                                                                                    | n authority,   |
| Choose file to<br>CA Certificate:                                          | download:<br>Current [firehim-pc(2)]<br>Previous [firehim-pc[1)]<br>Previous [firehim-pc]<br>C DER encoded or<br>Download CA certifica<br>Download CA certifica<br>Download latest certific | Saving<br>certnew.cer<br>Estimated tr<br>Download tr<br>Transfer sate | ave As<br>Save in:<br>Elistory<br>Decktop<br>My Documents | My Documents<br>My Documents<br>My Computer<br>My Network Pi<br>cases<br>jaab<br>jaab<br>ypn<br>aclient_cert.cer                                                                                                    | aces                                         |                                                                                                    |                                                                                                    | <u>1</u> ×     |
|                                                                            |                                                                                                    |                                                                       | My Network P                                              | File name:<br>Save as type:                                                                                                    | client_root_cert.cer<br>Security Certificate | 15                                                                                                    | -                                                                                                    | Save<br>Cancel |

19. Selecione Certificate Manager > CA Certificate > Import on the VPN Client e, em seguida, selecione o arquivo CA raiz para instalar a raiz e os certificados de identidade.

|                                                                                    | Open                                                                            | <u> </u>       |
|------------------------------------------------------------------------------------|---------------------------------------------------------------------------------|----------------|
| ization that issues certificates.<br>uests that a CA has yet to approve.           | Look in: Desktop                                                                | · * * * ·      |
| s Enrolment Requests Store                                                         | My Documents  My Computer My Computer My Network Places cases jazib ypn         |                |
| CISCO SYSTEMS<br>CISCO SYSTEMS<br>CISCO SYSTEMS<br>Control Innovation<br>Certifica | File name: client_root_cert.cer<br>Files of type: X.509 DER Files (*.der;*.cer) | Open<br>Cancel |
| File:                                                                              | Browse                                                                          |                |
|                                                                                    | Next> Cancel Help                                                               |                |

20. Selecione Gerenciador de Certificados > Certificados Pessoais > Importar e escolha o arquivo de certificado de identidade.

| Import Certificate - Sou                                                  | лсе                                                                                                    | ×                                                    |
|---------------------------------------------------------------------------|----------------------------------------------------------------------------------------------------|------------------------------------------------------|
| CISCO SYSTEMS                                                             | The certificate source identifies where the imported from. Additionally, if the certificate importing is protected by a password, plear below.  Certificate source:  Microsoft certificate:  File:  Import password: | certificate is<br>e you are<br>se enter it<br>Browse |
| - Open                                                                    | Back Next > Cancel                                                                                                    | Help                                                 |
| 🖞 Look in: 🚺 Desktop                                                      |                                                                                                    | * 🕮 •                                                |
| My Documents<br>My Computer<br>My Network Places<br>cases<br>jazib<br>ypn | <pre>client_cert.cer Client_root_cert.cer</pre>                                                                                                    |                                                      |
| File name: client_co<br>Files of type: X.509 D                            | ert.cer<br>ER Files (*.der;*.cer)                                                                                                    | Open<br>Cancel                                       |

21. Certifique-se de que o certificado de identidade aparece na guia Certificados

| Personal certificates identify<br>are signed by a certificate a | you to people and hosts you communicate with<br>uthority. |
|-----------------------------------------------------------------|-----------------------------------------------------------|
| A certificate authority (CA) is                                 | an organization that issues certificates.                 |
| Enrollment requests are cert                                    | ificate requests that a CA has yet to approve.            |
|                                                                 | Cortification                                             |
|                                                                 | Certificates   Enrollment Requests                        |
| Certificate                                                     | Store                                                     |
| User5                                                           | Cisco                                                     |
|                                                                 |                                                           |
|                                                                 |                                                           |

22. Verifique se o certificado raiz é exibido na guia Certificados

| ersonal certificates identify yo  | ou to people and hosts you communicate with |
|-----------------------------------|---------------------------------------------|
| re signed by a certificate auth   | ioniy.                                      |
| . certificate authority (CA) is a | n organization that issues certificates.    |
| nrollment requests are certific   | ate requests that a CA has yet to approve.  |
| Personal Certificates             | etificates Forollment Requests              |
|                                   |                                             |
| Certificate                       | Store                                       |
| jfrahim-pc                        | CA                                          |
|                                   |                                             |
|                                   |                                             |

## **Verificar**

No momento, não há procedimento de verificação disponível para esta configuração.

# **Troubleshoot**

Quando você tenta se inscrever no Microsoft CA Server, ele pode gerar esta mensagem de erro.

Initiating online request Generating key pair Generating self-signed Certificate Initiating online request Received a response from the CA Your certificate request was denied Se você receber essa mensagem de erro, consulte os registros do Microsoft CA para obter detalhes ou consulte esses recursos para obter mais informações.

- O Windows não consegue localizar uma autoridade de certificado que processa a solicitação
- <u>XCCC: A mensagem de erro "Sua solicitação de certificado foi negada" ocorre quando você</u> solicita um certificado para conferências seguras

# Informações Relacionadas

- Negociação IPsec/Protocolos IKE
- <u>Suporte Técnico e Documentação Cisco Systems</u>